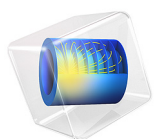

# CPW Resonator for Circuit Quantum Electrodynamics

# Introduction

Developments in the last decade have led to circuit quantum electrodynamics (cQED) becoming the leading architecture candidate for quantum computation. The cQED architecture for quantum hardware has three main components: superconducting qubits, transmission lines, and transmission line resonators. Superconducting qubits are the artificial meta-atoms that serve as a two-level quantum system, transmission line resonators are high-quality superconducting oscillators that play the role of cavities, and transmission lines route energy through the architecture.

The energy difference between the quantum states of superconducting qubits is given by  $E_{01} = hf_{01}$ , wherein a two-level quantum system  $E_{01}$  is the energy difference between the ground state and the excited state, h is Planck's constant, and  $f_{01}$  is the transition frequency between the states. This frequency is typically designed to be in the range of 4–8 GHz so that it is above the thermal energy of dilution refrigerators (~10 mK) but also well below the superconducting gap of any constituent materials, like aluminum (82 GHz). Just like atoms, superconducting quantum qubits interact with microwave photons at quanta levels.

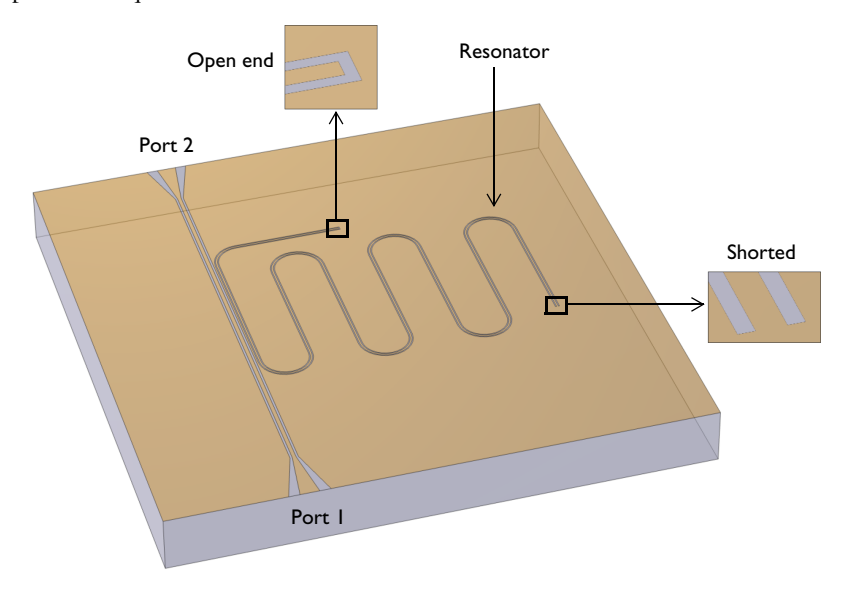

Figure 1: A CPW resonator coupled to a CPW transmission line. The air domains are removed for a better view.

In this model, one of the main components of cQEDs, a transmission line resonator, is demonstrated. This resonator can be built from CPW transmission lines terminated with

a combination of open and short ends. These ends create a resonator out of a CPW, with the open and short ends functioning as zero current and zero voltage boundary conditions, respectively. Figure 1 illustrates a quarter-wave resonator, which is formed from a CPW terminated with an open and a shorted end, and shows how the quarter-wave resonator can be coupled to a CPW feeding line.

# Model Definition

Figure 2 shows the schematic cross section of the CPW line used for the resonator and the feed line. The impedance of CPW is related to the dielectric constant of the substrate and the ratio between the center conductor and gap widths. The conductive regions are treated as perfect conductors to capture the lossless behavior of the superconducting metal, and these regions are also treated as 2D layer because they are much thinner than any other relevant length scales in the model. The substrate is silicon with a relative permittivity of 11.7.

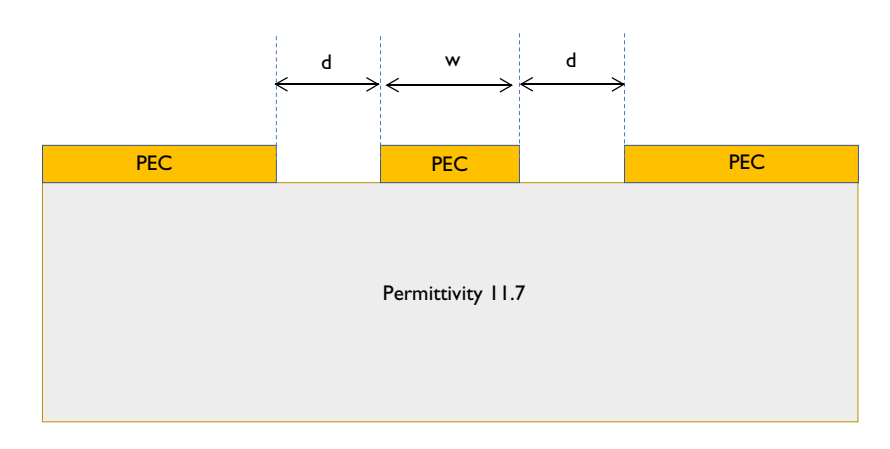

Figure 2: Schematic of the CPW cross section where w/d=7/4 and the characteristic impedance is 50  $\Omega$ .

Numeric ports are used to excite and terminate the feeding CPW line. Therefore, the boundary conditions on those surfaces are the corresponding mode fields. Scattering boundary conditions are used on the remaining boundaries, although due to the highly confined mode structure of CPW this results in very little loss in the system and an extremely high the quality. To model this system in a computationally efficient manner, an adaptive frequency sweep is used. This is because very fine frequency resolution is required to capture the narrow bandwidth of the resonance, and an adaptive frequency sweep allows evaluation of many frequency points without explicit calculation of each and every one.

To further reduce the model size, the field distribution is only stored on the CPW filter surface. By default, COMSOL stores the electromagnetic field values for the entire computational domain for each frequency evaluated, but because of the large number of frequencies accounted for in the adaptive frequency sweep this can result in a massive file size. Since we are mainly interested in the field distribution on the CPW filter surface, we choose to only store field for that surface, and this can be done through the use of geometric selections in the study settings.

# Results and Discussion

Figure 3 shows the S-parameters of the system. The behavior of the quarter-wave resonator can be seen in the strong resonant reflectivity in  $S_{11}dB$ , whereas there feed line is highly transmissive away from the resonance frequency. This is further illustrated in Figure 4, which shows the standing wave formation in the CPW resonator. There is a large electric field enhancement at the open end and zero field at the shorted end, consistent with the anticipated behavior of the boundary conditions.

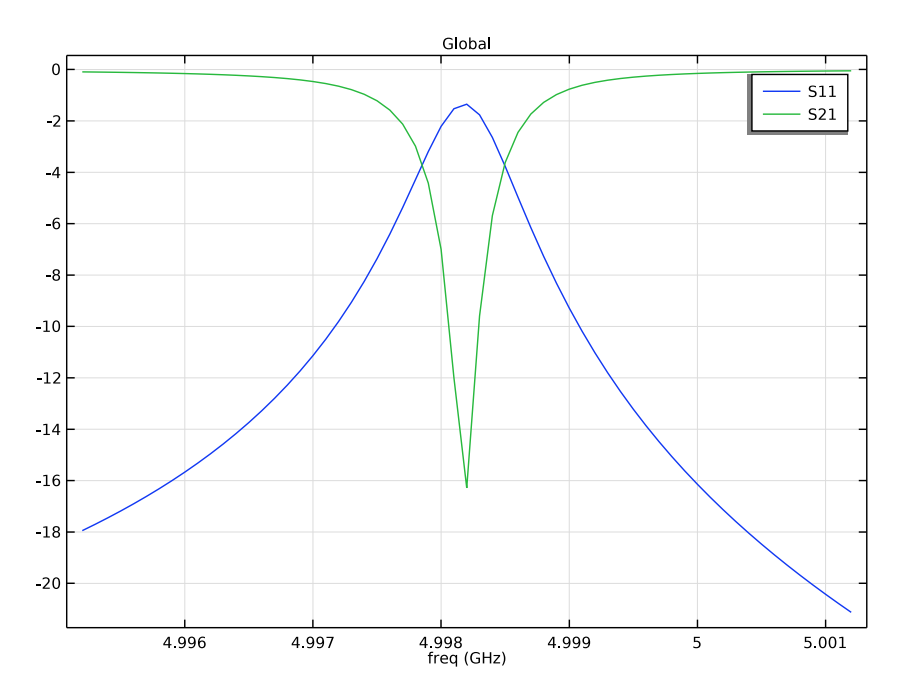

Figure 3: The S-parameters plot demonstrates a very narrow resonance behavior.

#### 4 | CPW RESONATOR FOR CIRCUIT QUANTUM ELECTRODYNAMICS

Eigenfrequency=4.9982+3.795E-4i GHz Multislice: Electric field norm (V/m)

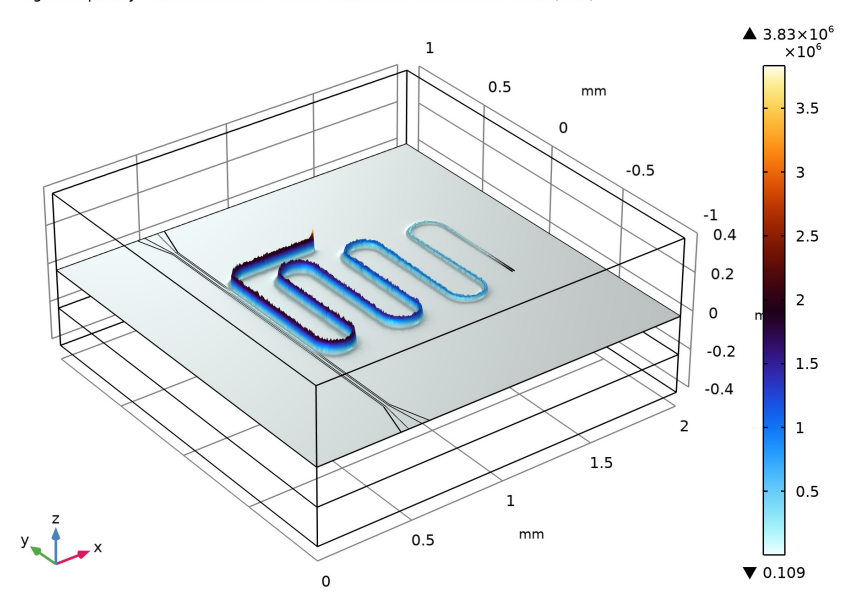

Figure 4: Illustration of standing wave pattern formed within the resonator. The height distribution corresponds to the total electric field. Antinode and node can be observed at the open and short ends.

# Notes About the COMSOL Implementation

In this model we conduct two studies. The first is an eigenfrequency simulation to find the resonant frequency of the structure. The second performs a frequency sweep +/- 3 MHz around this point to calculate the S-Parameters for the feed line.

Since the CPW resonator is a very high-quality factor system, it can be a challenging structure to simulate. High-Q systems can be extremely mesh sensitive, and a mesh refinement study is necessary to ensure reliable results. Very fine meshes in turn require more memory, which may require fine tuning of the solver settings for large models. For this demonstration, you can obtain a reasonable mesh using the **Refine conductive edges** feature and a size setting close to the dielectric gap width. In your own modeling, we recommend performing a mesh refinement investigation. Inherent in a mesh refinement study is a tradeoff between computational resources and accuracy, and so an important question to consider is exactly how accurately the resonance frequency needs to be known.

Slight changes to the mesh used here can result in shifts on the order of ~1 MHz, and the model takes ~20 GB of memory to solve. As a result of this large model size, the Eigenfrequency solver settings require slight modifications to converge.

## Application Library path: RF\_Module/Filters/cpw\_resonator

# Modeling Instructions

From the File menu, choose New.

# NEW

In the New window, click 🙆 Model Wizard.

## MODEL WIZARD

- I In the Model Wizard window, click 间 3D.
- 2 In the Select Physics tree, select Radio Frequency>Electromagnetic Waves, Frequency Domain (emw).
- 3 Click Add.
- 4 Click 🔿 Study.
- 5 In the Select Study tree, select Empty Study.
- 6 Click M Done.

# GEOMETRY I

To focus on the model physics and implementation, the import geometry feature is used to build the structure. Because the structure is highly sensitive to the mesh, and the mesh is in turn sensitive to the geometry, it is important to use the **COMSOL kernel** to exactly reproduce the results in this example. The **CAD kernel** could be used as well, however a mesh refinement process should be performed accordingly as the resonance may shift slightly despite identical mesh settings.

- I In the Model Builder window, under Component I (compl) click Geometry I.
- 2 In the Settings window for Geometry, locate the Units section.
- 3 From the Length unit list, choose mm.

#### Import I (imp1)

I In the Home toolbar, click 🗔 Import.

- 2 In the Settings window for Import, locate the Import section.
- 3 Click 📂 Browse.
- **4** Browse to the model's Application Libraries folder and double-click the file cpw\_resonator.mphbin.
- 5 Click 🕞 Import.
- 6 Click the 🕀 Wireframe Rendering button in the Graphics toolbar.

## ELECTROMAGNETIC WAVES, FREQUENCY DOMAIN (EMW)

Perfect Electric Conductor 2

- I In the Model Builder window, under Component I (compl) right-click Electromagnetic Waves, Frequency Domain (emw) and choose Perfect Electric Conductor.
- 2 Select Boundaries 9, 15, and 17 only.

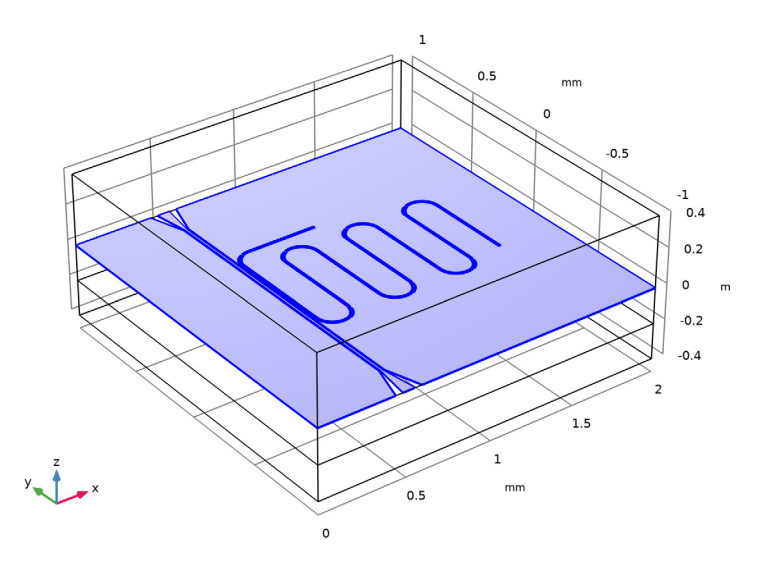

Scattering Boundary Condition I I In the Physics toolbar, click 🕞 Boundaries and choose Scattering Boundary Condition. **2** Select Boundaries 1, 3, 4, 7, 10, and 19–21 only.

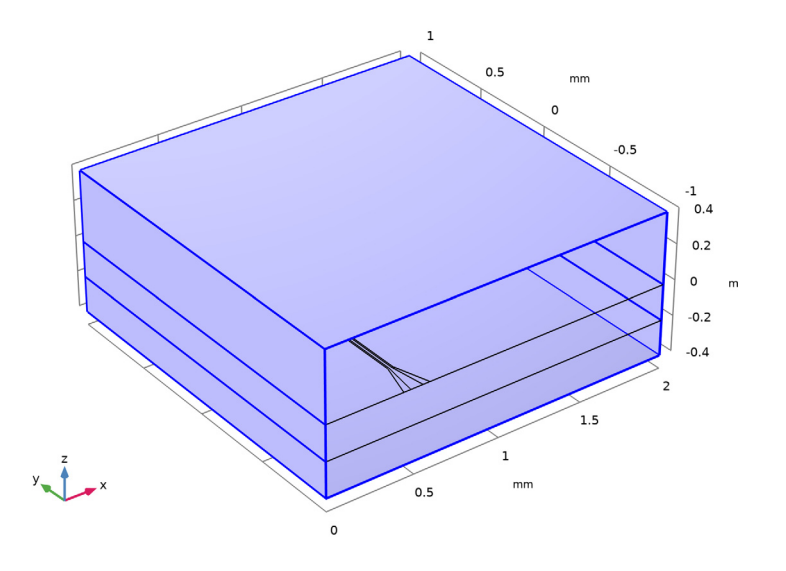

## Port I

I In the Physics toolbar, click 🔚 Boundaries and choose Port.

To excite the CPW we need the mode profile of the electromagnetic fields. Since there is no analytical equation to define these fields, we use numeric ports and calculate them as a preprocessing step using two Boundary Mode Analysis study steps. The field distributions obtained are used for both the eigenfrequency and frequency domain analysis. Since a quasi-TEM wave is propagating on a CPW, use the **Analyze as a TEM field** option and define **Integration Line for Voltage**.

**2** Select Boundaries 2, 5, and 8 only.

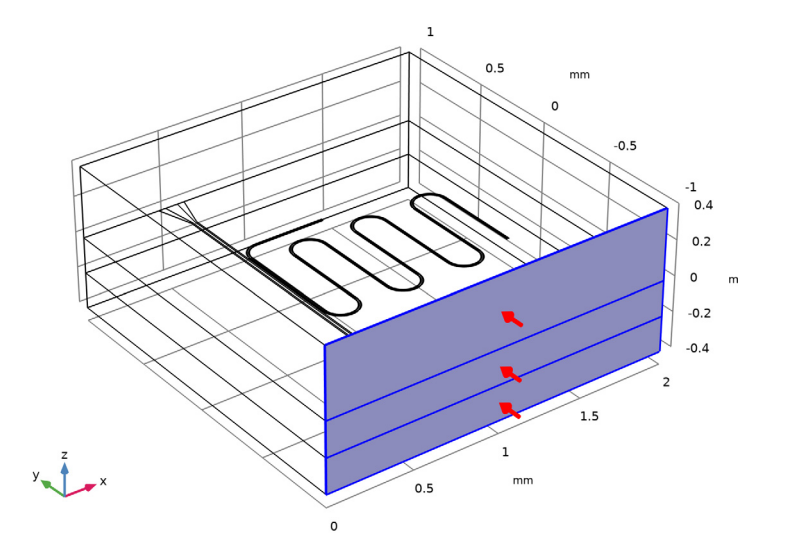

- 3 In the Settings window for Port, locate the Port Properties section.
- 4 From the Type of port list, choose Numeric.
- 5 Select the Analyze as a TEM field check box.

Integration Line for Voltage 1

- I In the Physics toolbar, click 层 Attributes and choose Integration Line for Voltage.
- 2 In the Settings window for Integration Line for Voltage, locate the Edge Selection section.
- 3 Click Telear Selection.

4 Select Edge 47 only.

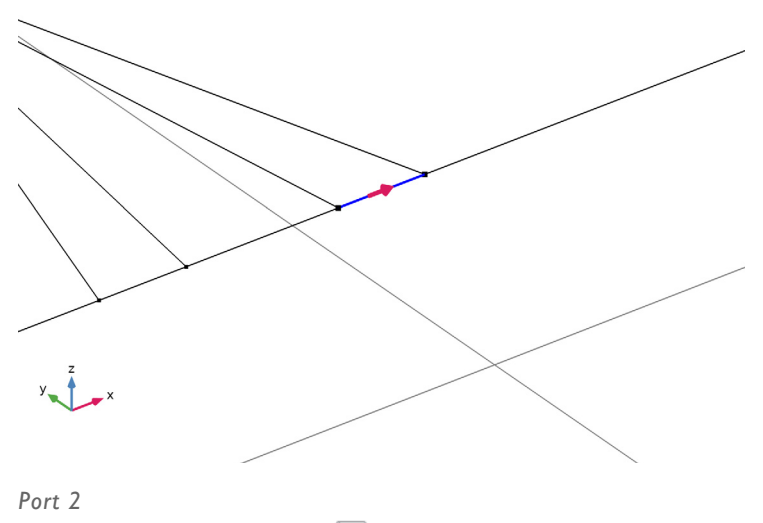

- I In the Physics toolbar, click 🔲 Boundaries and choose Port.
- **2** Select Boundaries 11–13 only.

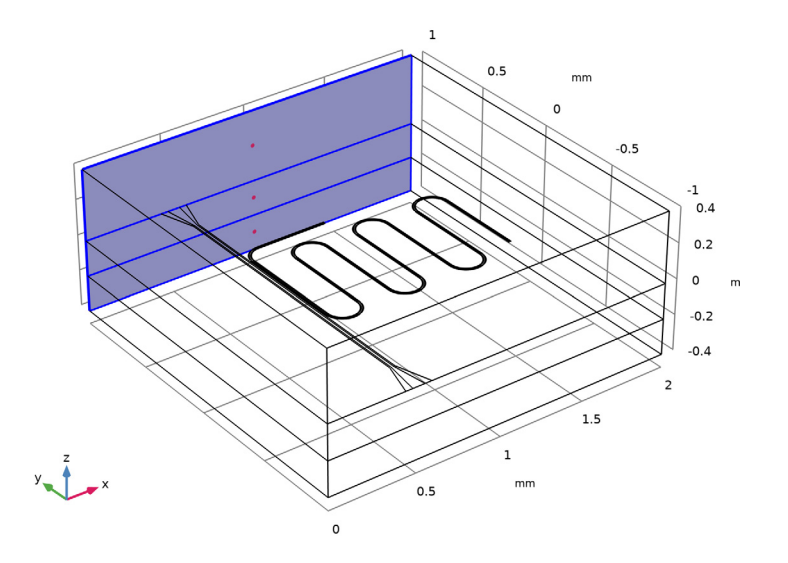

3 In the Settings window for Port, locate the Port Properties section.

- 4 From the Type of port list, choose Numeric.
- 5 Select the Analyze as a TEM field check box.

Integration Line for Voltage 1

- I In the Physics toolbar, click 🦳 Attributes and choose Integration Line for Voltage.
- 2 In the Settings window for Integration Line for Voltage, locate the Edge Selection section.
- 3 Click Clear Selection.
- 4 Select Edge 48 only.
- 5 Locate the Settings section. Click Toggle Voltage Drop Direction.

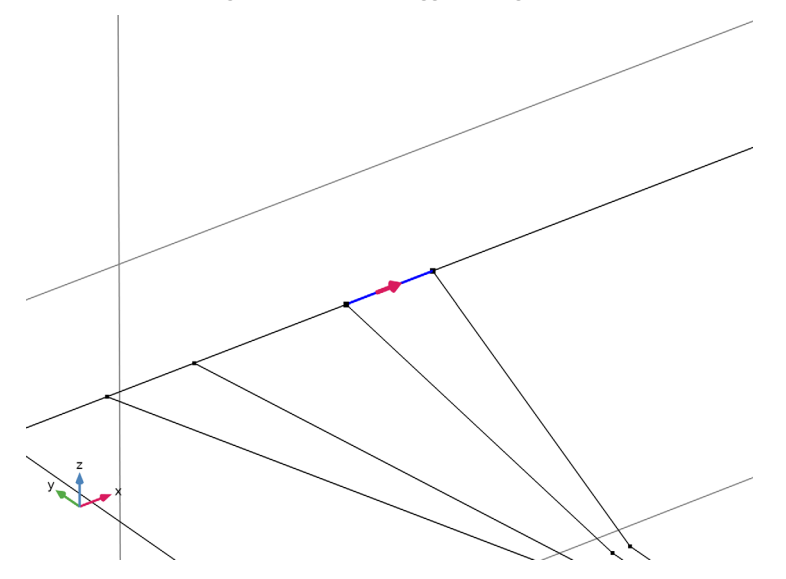

#### ADD MATERIAL

- I In the Home toolbar, click 🙀 Add Material to open the Add Material window.
- 2 Go to the Add Material window.
- 3 In the tree, select Built-in>Air.
- 4 Click Add to Component in the window toolbar.
- 5 In the tree, select Built-in>Silicon.
- 6 Click Add to Component in the window toolbar.
- 7 In the Home toolbar, click 🙀 Add Material to close the Add Material window.

# MATERIALS

Silicon (mat2)

Select Domain 2 only.

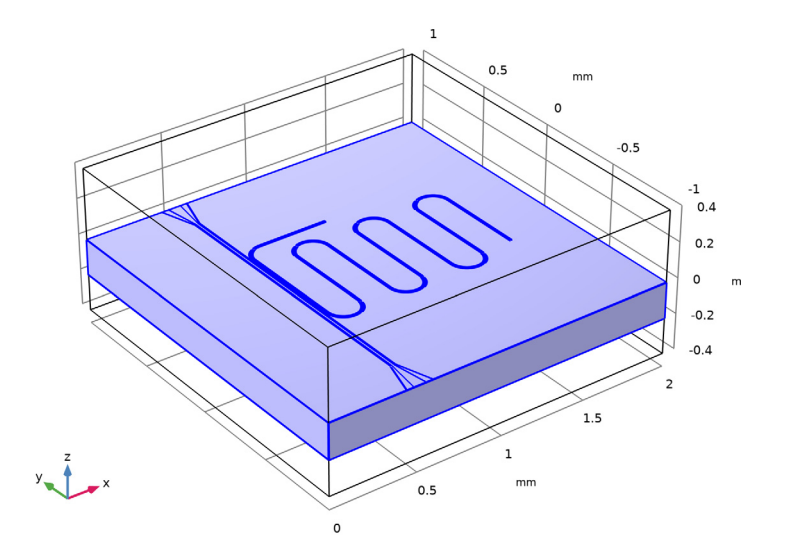

Field is confined in the close vicinity of the CPW gaps. Use **Refine conductive edges** to refine the mesh in the vicinity of CPW gap.

# MESH I

- I In the Model Builder window, under Component I (compl) click Mesh I.
- 2 In the Settings window for Mesh, locate the Electromagnetic Waves, Frequency Domain (emw) section.
- 3 Select the **Refine conductive edges** check box.
- 4 From the Size type list, choose User defined.
- **5** In the **Size** text field, type 5[um].

#### 6 Click 📗 Build All.

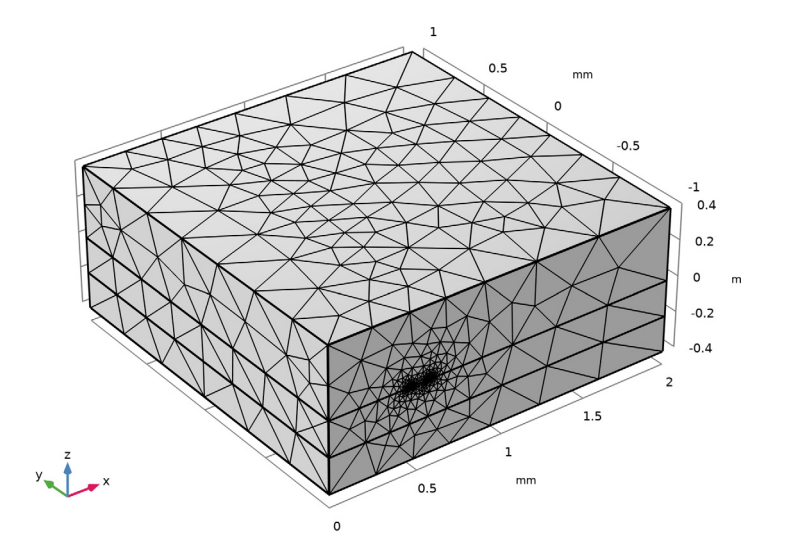

To see the mesh structure on the CPW surface, Use Hide for Physics.

# DEFINITIONS

Hide for Physics 1

- I In the Model Builder window, expand the Component I (compl)>Definitions node.
- 2 Right-click View I and choose Hide for Physics.
- 3 In the Settings window for Hide for Physics, locate the Geometric Entity Selection section.
- 4 From the Geometric entity level list, choose Boundary.

**5** Select Boundaries 7, 8, and 10 only.

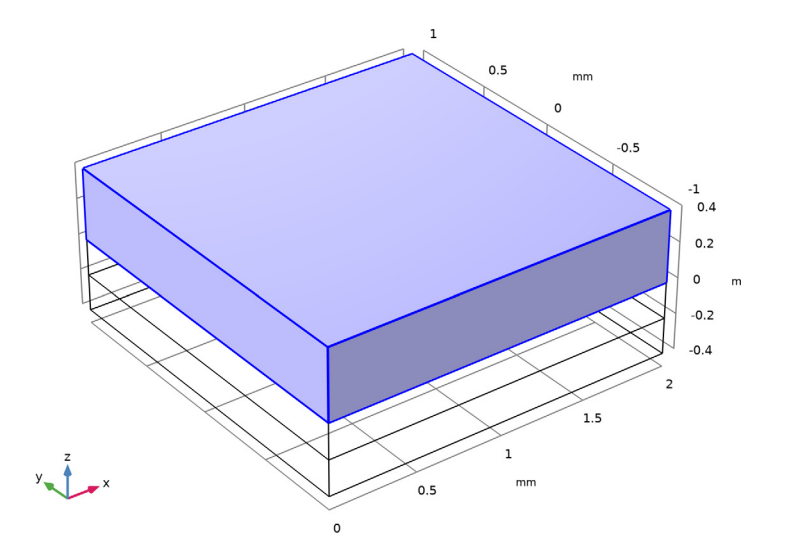

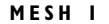

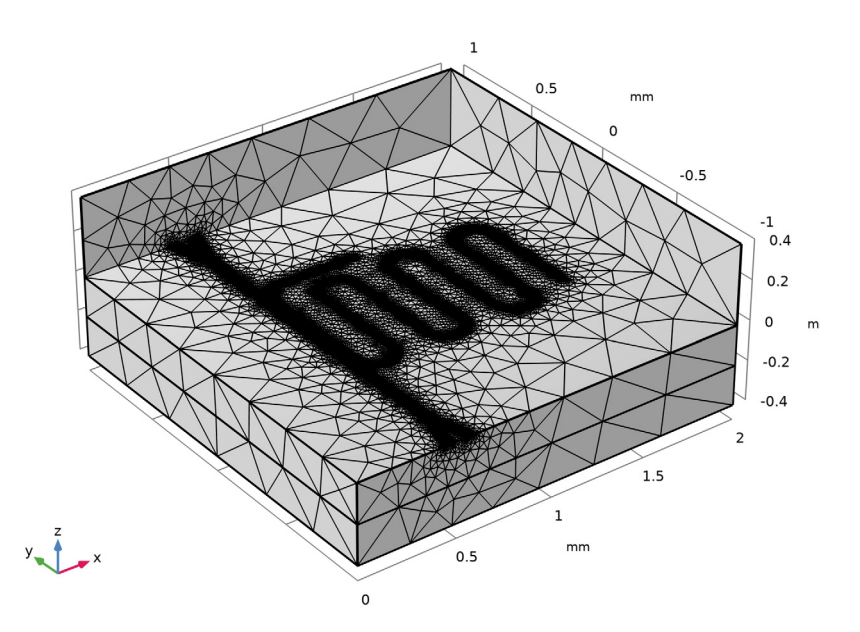

Here we perform the **Boundary Mode Analysis** to calculate the mode profiles. The field distributions obtained will be used for both the **Eigenfrequency** and **Adaptive Frequency Sweep**.

#### STUDY I

Boundary Mode Analysis

- I In the Study toolbar, click 🔀 Study Steps and choose Other>Boundary Mode Analysis.
- 2 In the Settings window for Boundary Mode Analysis, locate the Study Settings section.
- 3 In the Mode analysis frequency text field, type 5[GHz].
- 4 In the Search for modes around text field, type 2.5217.

## Step 2: Boundary Mode Analysis I

- I Right-click Study I>Step I: Boundary Mode Analysis and choose Duplicate.
- 2 In the Settings window for Boundary Mode Analysis, locate the Study Settings section.
- 3 In the Port name text field, type 2.

#### Eigenfrequency

I In the Study toolbar, click C Study Steps and choose Eigenfrequency>Eigenfrequency.

- 2 In the Settings window for Eigenfrequency, locate the Study Settings section.
- 3 In the Search for eigenfrequencies around text field, type 4.94[GHz].
- **4** Select the **Desired number of eigenfrequencies** check box. In the associated text field, type **1**.
- 5 From the Eigenfrequency search method around shift list, choose Larger real part.

By default, COMSOL stores all field values for every spatial location and frequency considered in the model. For a densely meshed problem with a fine frequency sweep, the size of the automatically generated result file could be extremely large. To reduce the file size, we can select a spatial subset of the model the store only the values of interested. For this purpose, we create a geometric selection and to save only the values within that selection.

## DEFINITIONS

#### Explicit I

- I In the **Definitions** toolbar, click http://www.explicit.
- 2 In the Settings window for Explicit, locate the Input Entities section.
- 3 From the Geometric entity level list, choose Boundary.
- 4 Click **Paste Selection**.
- 5 In the Paste Selection dialog box, type 2, 5, 8, 9, 11-18 in the Selection text field.
- 6 Click OK.

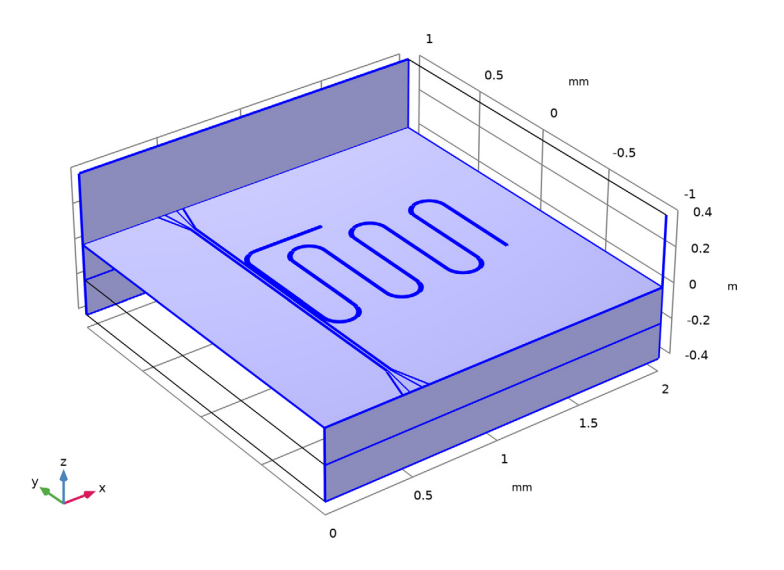

#### STUDY I

#### Step 3: Eigenfrequency

- I In the Model Builder window, under Study I click Step 3: Eigenfrequency.
- 2 In the Settings window for Eigenfrequency, click to expand the Values of Dependent Variables section.
- 3 Find the Store fields in output subsection. From the Settings list, choose For selections.
- **4** Under Selections, click + Add.
- 5 In the Add dialog box, select Explicit I in the Selections list.
- 6 Click OK.

Solution 1 (soll)

I In the Study toolbar, click **The Show Default Solver**.

For this specific example using the combination of boundary mode analysis and eigenfrequency, one can take the advantage Vanka presmoother in the settings of Eigenvalue Solver to get a faster convergence and reduce computational time.

- 2 In the Model Builder window, expand the Solution I (soll) node, then click Eigenvalue Solver 3.
- 3 In the Settings window for Eigenvalue Solver, locate the General section.
- 4 In the **Relative tolerance** text field, type 1.0E-5.
- 5 In the Model Builder window, expand the Study I>Solver Configurations> Solution I (soll)>Eigenvalue Solver 3 node.
- 6 Right-click Study I>Solver Configurations>Solution I (solI)>Eigenvalue Solver 3> Suggested Iterative Solver (emw) and choose Enable.
- 7 In the Model Builder window, expand the Study I>Solver Configurations>
  Solution I (solI)>Eigenvalue Solver 3>Suggested Iterative Solver (emw)>Multigrid I node.
- 8 Right-click Study I>Solver Configurations>Solution I (solI)>Eigenvalue Solver 3> Suggested Iterative Solver (emw)>Multigrid I>Presmoother and choose Vanka.
- 9 In the Settings window for Vanka, locate the Main section.
- **IO** In the **Number of iterations** text field, type **1**.
- II Under Variables, click + Add.
- 12 In the Add dialog box, select Electric field (compl.E) in the Variables list.

I3 Click OK.

- 14 In the Settings window for Vanka, locate the Main section.
- **I5** From the **Block solver** list, choose **Direct, stored factorization**.

- 16 In the Relaxation factor text field, type 1.
- I7 In the Model Builder window, expand the Study I>Solver Configurations>
  Solution I (solI)>Eigenvalue Solver 3>Suggested Iterative Solver (emw)>Multigrid I>
  Postsmoother node, then click SOR Vector I.
- 18 In the Settings window for SOR Vector, locate the Main section.
- **19** In the **Number of iterations** text field, type **1**.
- **20** In the **Relaxation factor** text field, type 0.5.
- **2I** In the **Study** toolbar, click **= Compute**.

#### RESULTS

#### Multislice

- I In the Model Builder window, expand the Electric Field (emw) node, then click Multislice.
- 2 In the Settings window for Multislice, locate the Multiplane Data section.
- 3 Find the X-planes subsection. In the Planes text field, type 0.
- 4 Find the Y-planes subsection. In the Planes text field, type 0.
- 5 Locate the Coloring and Style section. Click Change Color Table.
- 6 In the Color Table dialog box, select Thermal>ThermalWaveDark in the tree.
- 7 Click OK.

Deformation I

- I Right-click Multislice and choose Deformation.
- 2 In the Settings window for Deformation, locate the Expression section.
- **3** In the **X** component text field, type **0**.
- **4** In the **Y** component text field, type 0.
- 5 In the **Z** component text field, type emw.normE.

6 In the Electric Field (emw) toolbar, click 💽 Plot.

Eigenfrequency=4.9982+3.795E-4i GHz Multislice: Electric field norm (V/m)

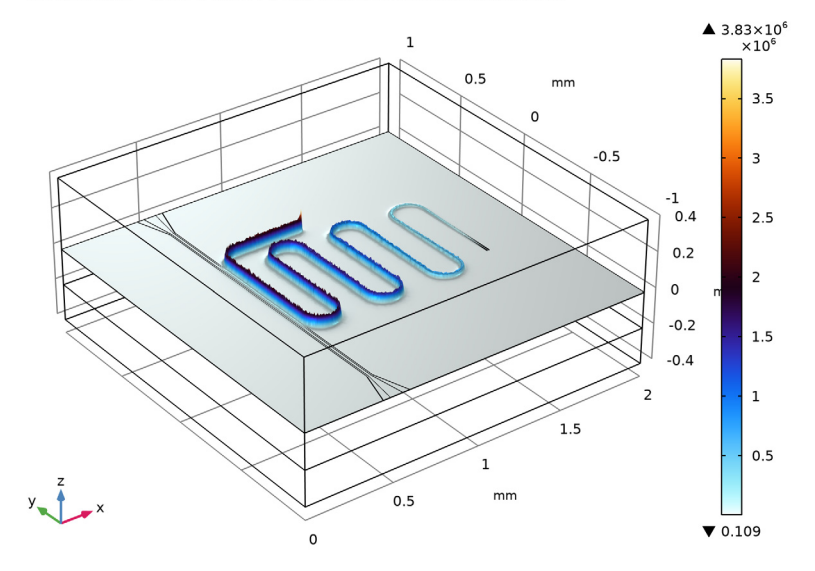

# Surface 1

- I In the Model Builder window, expand the Electric Mode Field, Port 2 (emw) node, then click Surface I.
- 2 In the Settings window for Surface, locate the Coloring and Style section.

#### 3 From the Scale list, choose Logarithmic.

Eigenfrequency=4.9982+3.795E-4i GHz Surface: Tangential boundary mode electric field norm (V/m)

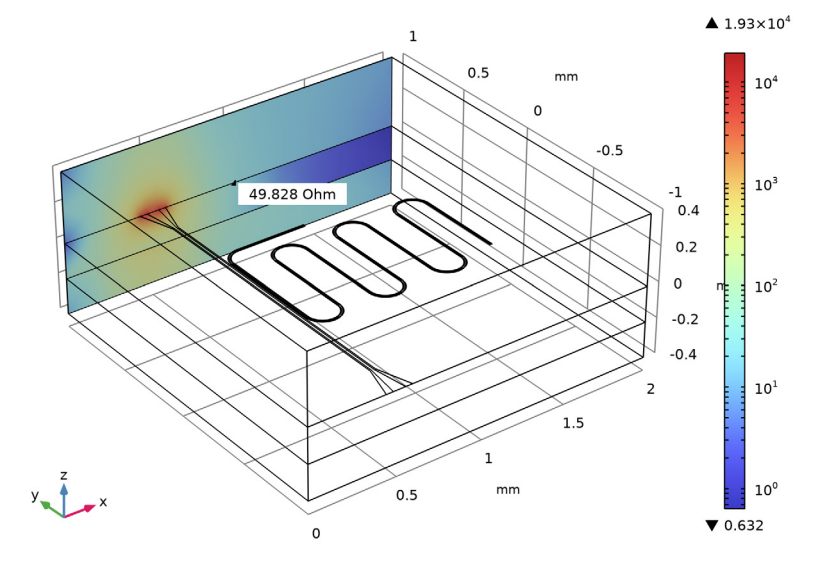

#### ADD STUDY

I In the Home toolbar, click  $\sim\sim$  Add Study to open the Add Study window.

- 2 Go to the Add Study window.
- 3 Find the Studies subsection. In the Select Study tree, select Empty Study.
- 4 Click Add Study in the window toolbar.
- 5 In the Home toolbar, click  $\stackrel{\text{res}}{\longrightarrow}$  Add Study to close the Add Study window.

# STUDY I

Step 1: Boundary Mode Analysis, Step 2: Boundary Mode Analysis 1

- In the Model Builder window, under Study I, Ctrl-click to select
  Step I: Boundary Mode Analysis and Step 2: Boundary Mode Analysis I.
- 2 Right-click and choose Copy.

# STUDY 2

Step 1: Boundary Mode Analysis

I In the Model Builder window, right-click Study 2 and choose Paste Multiple Items.

- 2 In the Settings window for Study, locate the Study Settings section.
- **3** Clear the **Generate default plots** check box.

#### Adaptive Frequency Sweep

I In the Study toolbar, click 🔀 Study Steps and choose Frequency Domain>

# Adaptive Frequency Sweep.

Use the evaluated resonant frequency for frequency sweep study settings that can be directly copied from the **Table I**. Right click on the frequency value in the **Table I** to access the context menu and choose **Copy Cell to Clipboard** for use later.

In the **Frequencies** input field, sweep +-3[MHz] around the resonant frequency with 0.1[MHz] step. For instance, if the computed resonant frequency is 5[GHz], then type range (5[GHz]-3[MHz], 0.1[MHz], 5[GHz]+3[MHz]).

Since the CPW resonator has a very sharp resonance, the **Adaptive Frequency Sweep** can be utilized to reduce computational time. A good choice for the **Asymptotic Waveform Evaluation (AWE) expressions** increases the efficiency of adaptive frequency sweep. Magnitude of S11 is a suitable choice for this problem to decrease computational cost.

- 2 In the Settings window for Adaptive Frequency Sweep, locate the Study Settings section.
- **3** From the **AWE expression type** list, choose **User controlled**.
- **4** In the table, enter the following settings:

#### Asymptotic waveform evaluation (AWE) expressions

abs(comp1.emw.S11)

## DEFINITIONS

# Explicit 2

- I In the **Definitions** toolbar, click http://www.explicit.
- 2 In the Settings window for Explicit, locate the Input Entities section.
- **3** From the Geometric entity level list, choose Boundary.

4 Select Boundaries 14, 16, and 18 only.

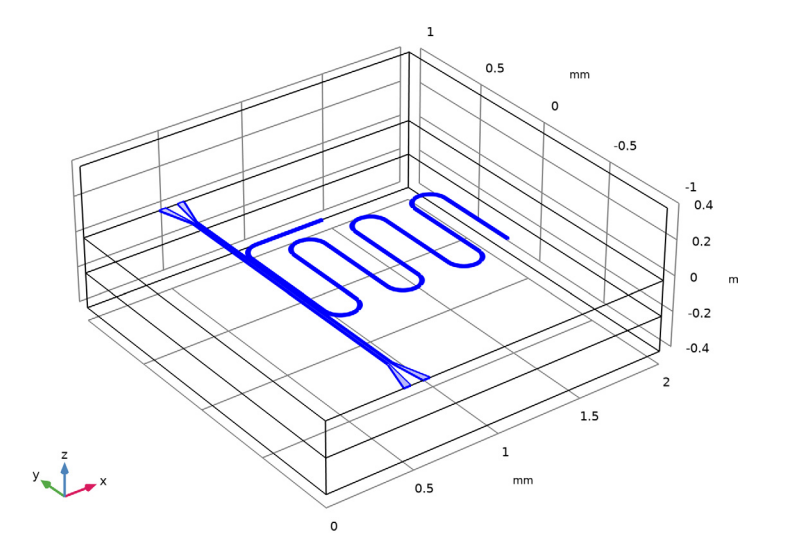

## STUDY 2

Step 3: Adaptive Frequency Sweep

- I In the Model Builder window, under Study 2 click Step 3: Adaptive Frequency Sweep.
- 2 In the Settings window for Adaptive Frequency Sweep, locate the Values of Dependent Variables section.
- 3 Find the Store fields in output subsection. From the Settings list, choose For selections.
- 4 Under Selections, click + Add.
- 5 In the Add dialog box, select Explicit 2 in the Selections list.
- 6 Click OK.
- 7 In the **Home** toolbar, click **= Compute**.

#### RESULTS

#### S-Parameters

- I In the Home toolbar, click 🚛 Add Plot Group and choose ID Plot Group.
- 2 In the Settings window for ID Plot Group, type S-Parameters in the Label text field.
- 3 Locate the Data section. From the Dataset list, choose Study 2/Solution 4 (sol4).

Global I

- I Right-click S-Parameters and choose Global.
- 2 In the Settings window for Global, click Replace Expression in the upper-right corner of the y-Axis Data section. From the menu, choose Component I (compl)> Electromagnetic Waves, Frequency Domain>Ports>S-parameter, dB>emw.SlldB Sll.
- 3 Click Add Expression in the upper-right corner of the y-Axis Data section. From the menu, choose Component I (compl)>Electromagnetic Waves, Frequency Domain>Ports> S-parameter, dB>emw.S21dB - S21.

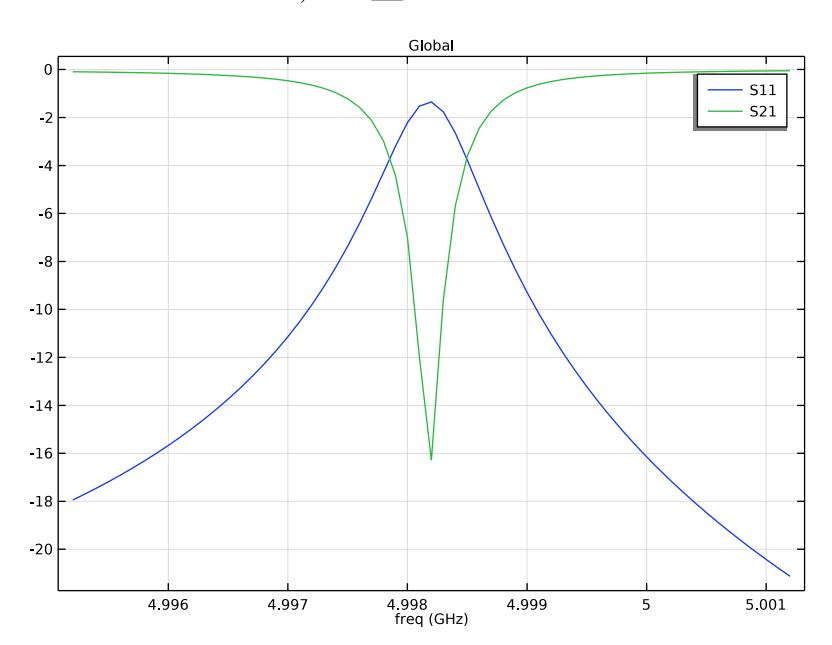

4 In the S-Parameters toolbar, click **Plot**.

24 | CPW RESONATOR FOR CIRCUIT QUANTUM ELECTRODYNAMICS